# 如何将本地文件上传到GitHub上

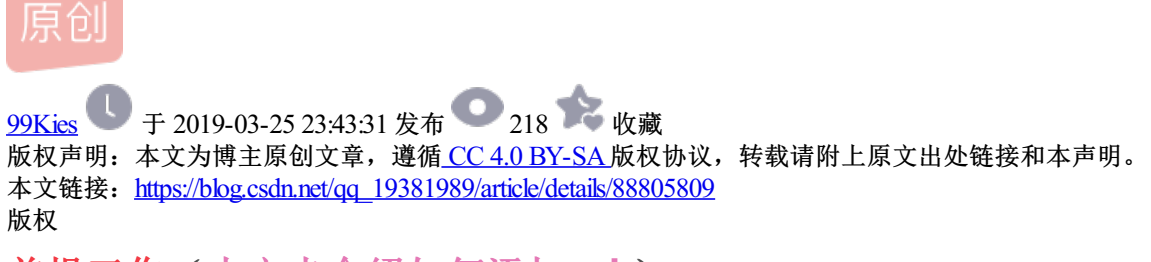

前提工作(本文未介绍如何添加ssh)

# 点击new 新建一个存储库

| → C a GitHub, Inc. [US]   https://gi                                                               | thub.com                                                                                                    | 🕸 😒 🥹 🔤                                                                                                    |
|----------------------------------------------------------------------------------------------------|----------------------------------------------------------------------------------------------------|----------------------------------------------------------------------------------------------------|
| Search or jump to                                                                                  | Pull requests Issues Marketplace Explore                                                                                                    | ▲ +- 8                                                                                                    |
| epositories INew<br>Find a repository<br>99Kies/python_class<br>99Kies/first_class<br>99Kies/mygit | Elearn Git and GitHub without any code! Using the Hello World guide, you'll create a repository, start a branch, write comments, and open a pull request.       Read the guide    Start a project               | Welcome to the new dashboard. Get closer to the stuff you care about most.       ★         Discover repositories       #         dhall-lang/dhall-haskell       A configuration language guaranteed to terminate         ① Haskell ★ 448       #         grommet/grommet       a react-based framework that provides accessibility, modularity, responsiveness, and theming in a tidy package         ① JavaScript ★ 4.6k       #         atoletstad/material-dialogs       #PI for Kotlin & Android. |
|                                                                                                    | Discover interesting projects and people to populate your<br>personal news feed.<br>Your news feed helps you keep up with recent activity on repositories you watch and people<br>you follow.<br>Explore GitHub | Go to Explore →                                                                                                    |
|                                                                                                    | C 0 2019 Githlub Jac Blog API Terms                                                                                                    | https://blog.asdn.ne/bjg_15                                                                                                    |
| 创建一个新的导编库 × +<br>→ X ▲ GitHub, Inc. [US]   https://gith                                            | D 2010 Gittle loc Blon API Terms                                                                                                    | Nitperfikion certa vering . 19<br>– a ×<br>Rei 🖈 🥹 👳 :                                                                                                    |
| a課—个新的存储库 × +<br>→ X ● GitHub, Inc. [US]   https://gitH<br>) Search or jump to □                   |                                                                                                    | https://tilog.codn.ne/top.10<br>- □ ×<br>- □ ×<br>- □ ×<br>- □ ×                                                                                                    |
| i號—个新的存储库 × +<br>→ X ● GitHub, Inc. [US]   https://gitH<br>Search or jump to □                     | API     Terms       aubcom/new     2010 のははよと loc     Binn     API     Terms       aubcom/new     2010 のは hot     #家       の注一へ新的存储库集     伊雄库包念所有项目文件,包括修订历史记录。       所有者     伊雄库名称・       「                    | https://tilog.codn.ne/top.10<br>- □ ×<br>@ ☆ @ @ :<br>. + + !!!.+                                                                                                    |
| 銀建一个鄉的存儲库 × +<br>→ X ▲ GitHub, Inc. [US]   https://gitH<br>Search or jump to                       |                                                                                                    | https://tilog.codh.nev/re. 10<br>- □ ×<br>@ ☆ ④ ◎ :<br>▲ + - !!! -                                                                                                    |
| agæ—个新的穿植库 × +<br>→ X ● GitHub, Inc. [US] https://gitH<br>Search or jump to                        | Delegementation (Constraint)     Box AP Terms                                                                                                    |                                                                                                    |

# 示范开始

#### 1.新建一个"new"文件夹

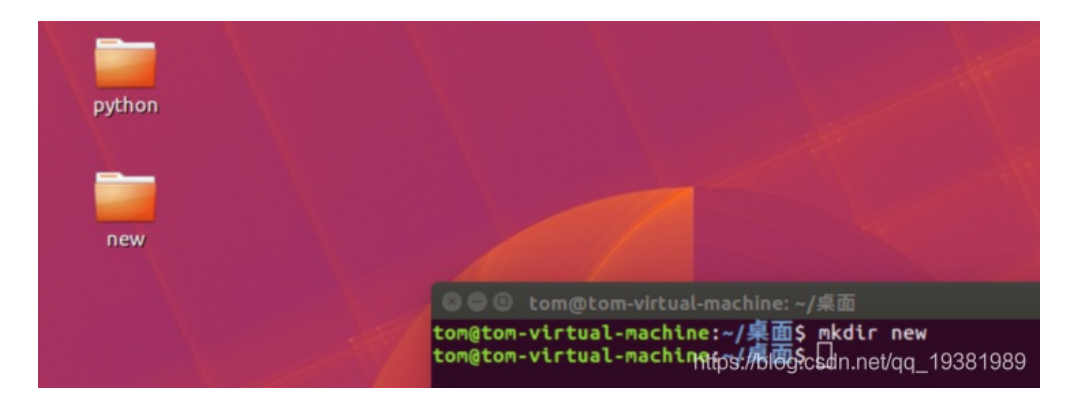

#### 2.在new文件夹里创建需要上传的文件

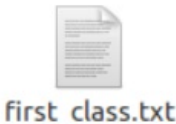

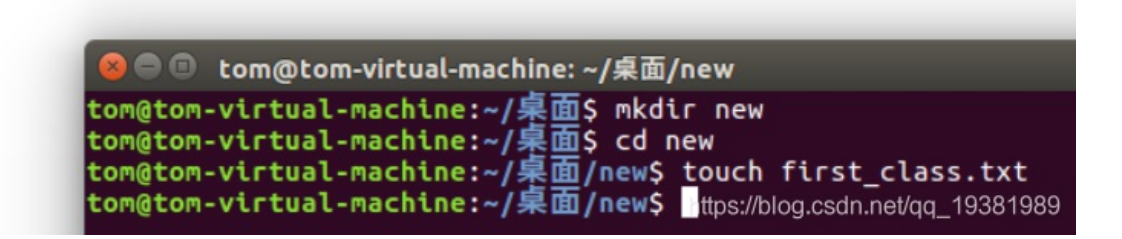

git config --global user.name 99Kies

git config -global user.email 邮箱

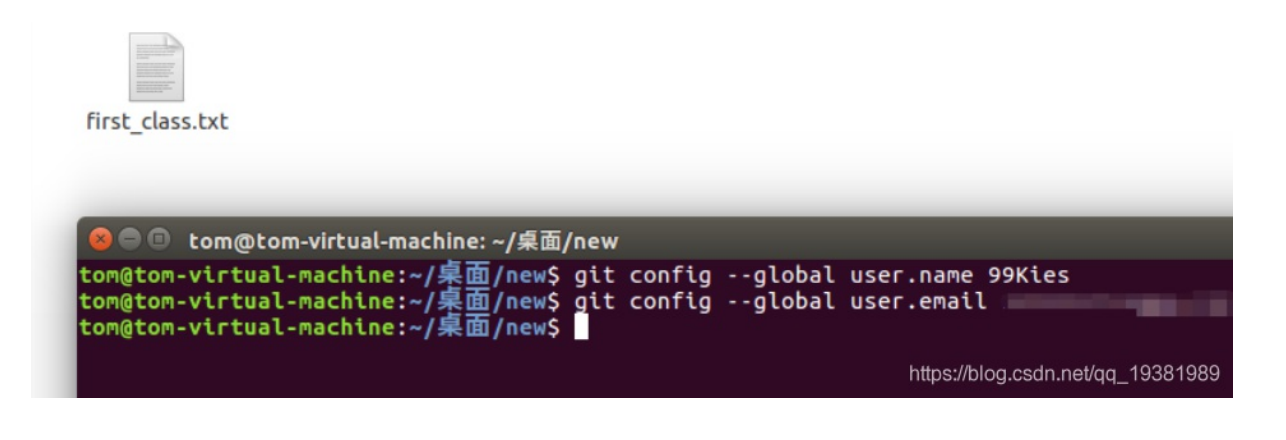

#### 查看设置好的用户名和邮箱可用以下两条命令

| git configglobal user.name  | #查看设置的用户名 |
|-----------------------------|-----------|
| git configglobal user.email | #查看设置的邮箱  |

# 上传文件

#### 1. 创建暂存库

git init #在本地创建一个小库

执行成功的标志是所在路径新创建出来一个名为.git的隐藏文件夹。

| .git                               | first_cla                 | ss.txt                                                             |    |
|------------------------------------|---------------------------|--------------------------------------------------------------------|----|
| 😣 🖻 🗉 tom@                         | þtom-virtual-m            | achine: ~/桌面/new                                                   |    |
| <del>tom@tom-virt</del><br>初始化空的 G | ual-machine:<br>it 仓库于 /h | ~/桌面/new\$ git init<br>ome/tomp:架面;%Hew)et/gqt1) <sup>938198</sup> | 39 |

#在Ubuntu中 CTRL + H 可以查看文件夹中的隐藏文件

# 2. 把本地first\_class.txt文件提交到暂存区

git add first\_class.txt

如何把本地开发者编写的代码提交到暂存区,使用git add命令就可以

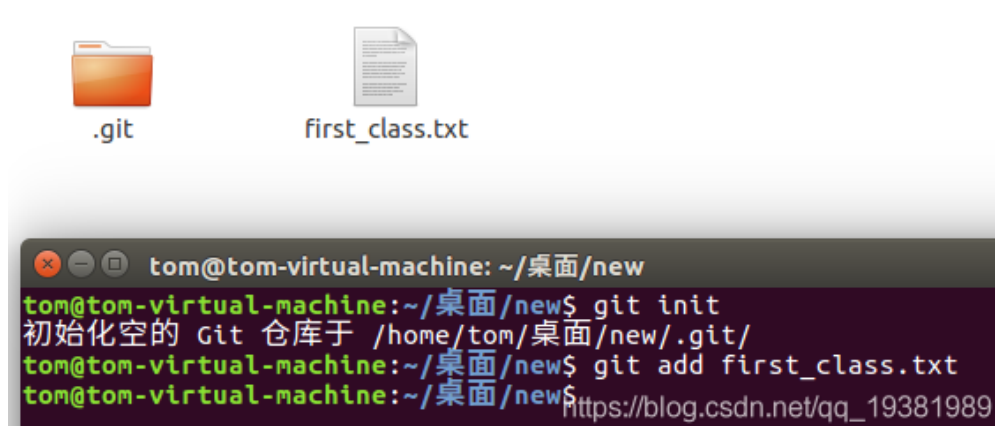

### 3. 提交到暂存区后,查看是否上传成功

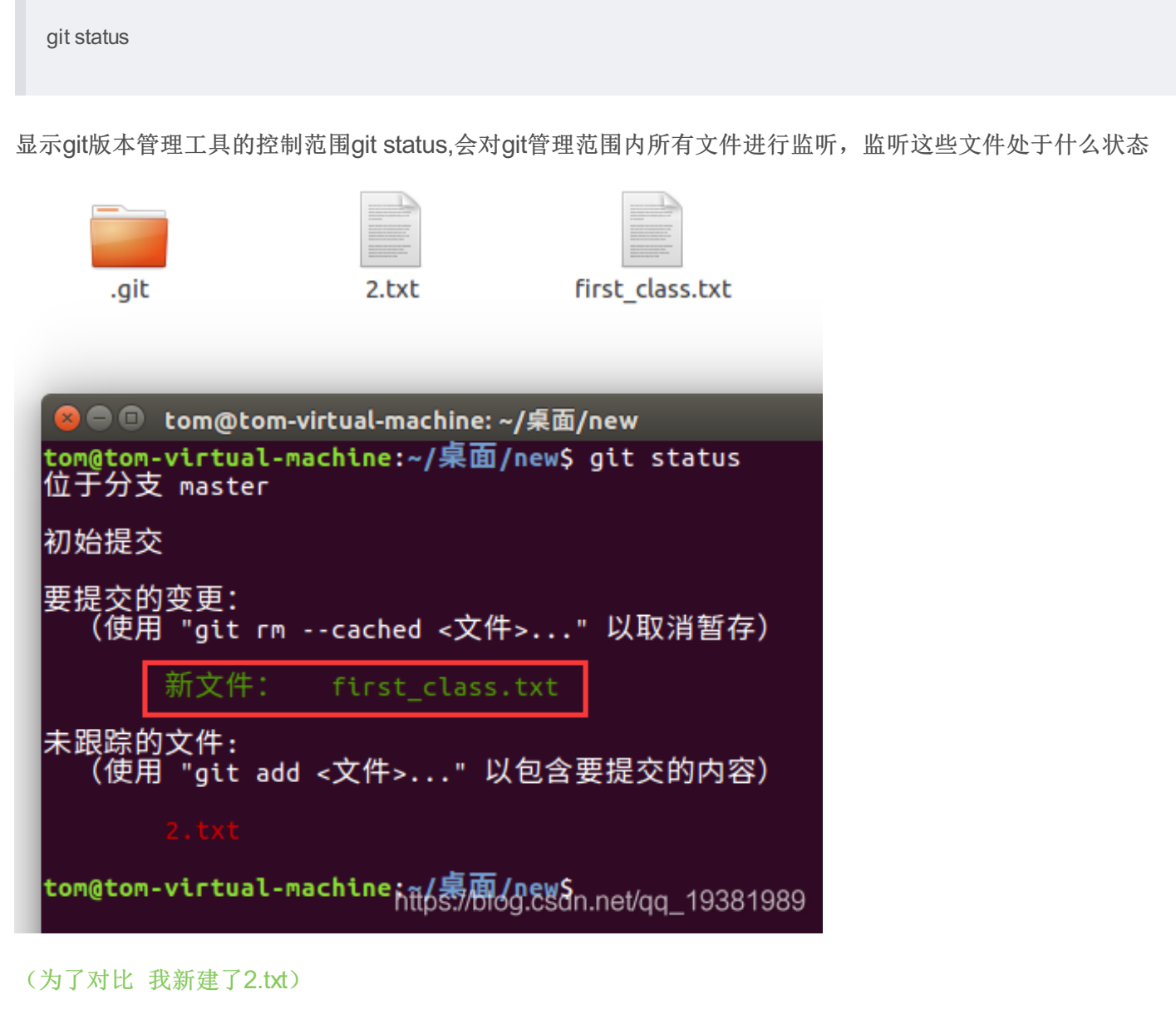

绿色的表示添加成功的文件。红色的则表示还未添加的文件

4.把缓存区的first\_class.txt文件提交到本地主仓库内

这条命令会把数据暂存区的所有内容都提交到本地主仓库,所以不需要指明提交那个文件

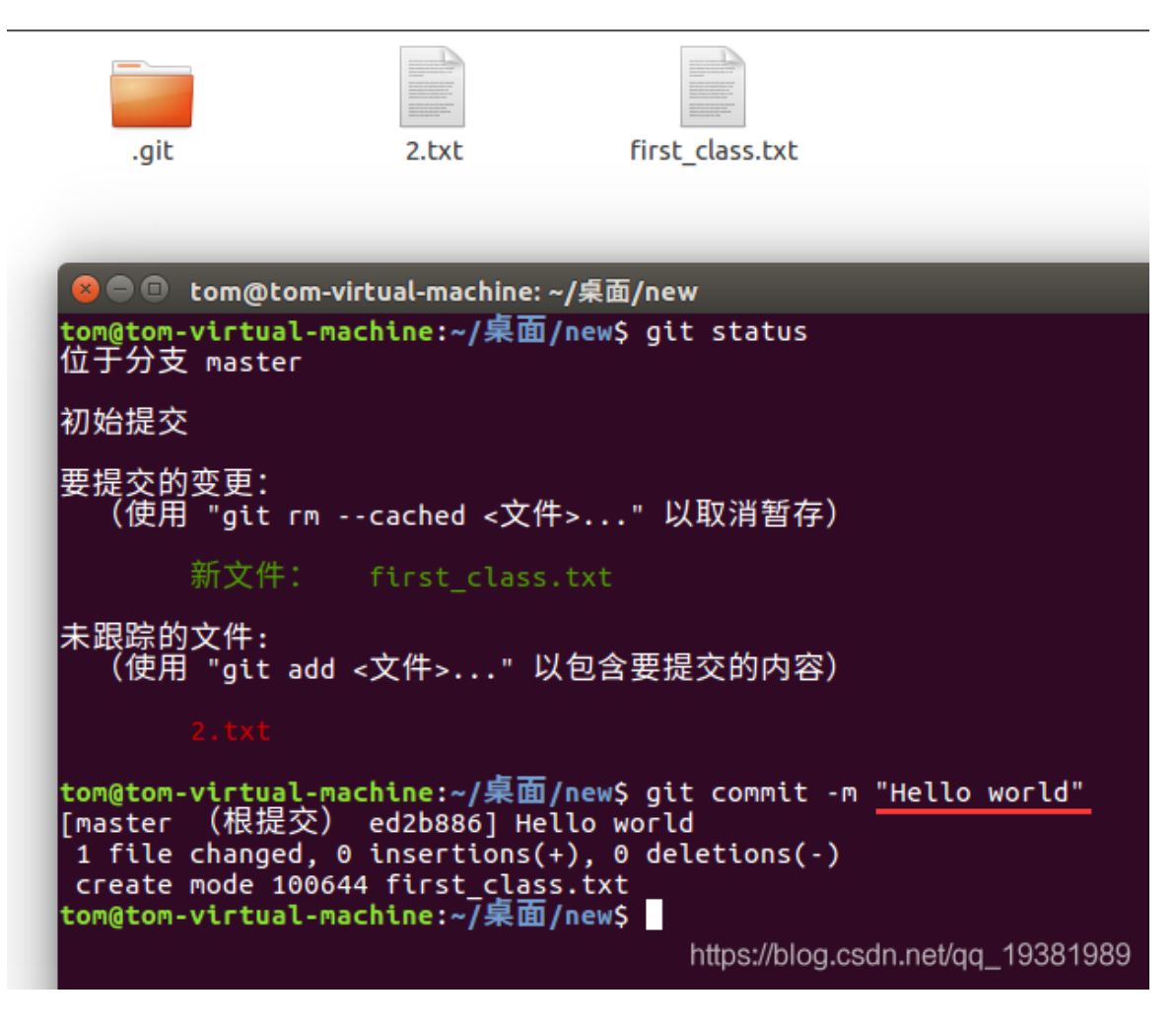

<sup>(</sup>红线部分 是我添加的备注)

5.再次使用 git status 查看是否提交成功

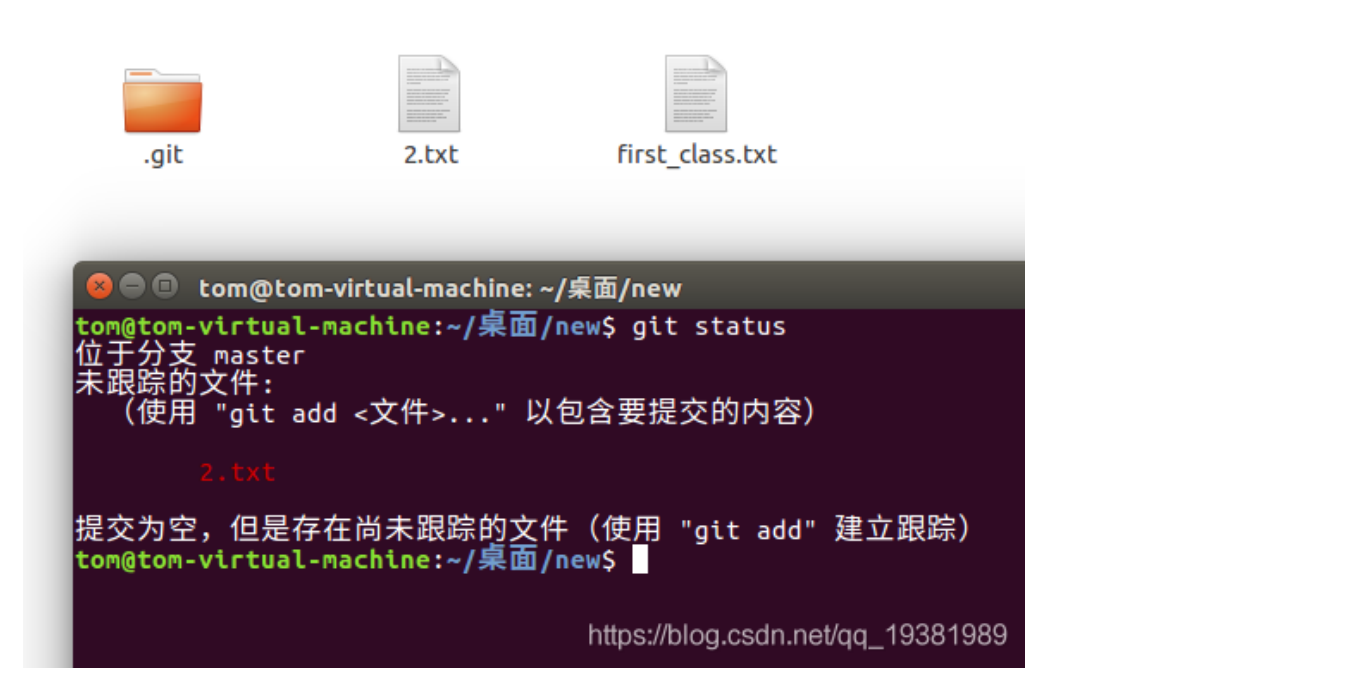

(绿色消失则表示传入本地文件库成功)

6.提交到主仓库后,再提交到gitHub服务器上

git push 网址 master

将本地主仓库的内部代码提交到GitHub远程服务器上

在提交的过程中会让输入GitHub的账号和密码,输入即可

| .git                                                                                                    | 2.txt                                                   | first_class.txt    |                                   |  |  |
|----------------------------------------------------------------------------------------------------|---------------------------------------------------------|--------------------|-----------------------------------|--|--|
| e tom@tom-virtual-machine: ~/桌面/new<br>tom@tom-virtual-machine: ~/桌面/new\$ git push https://github.com/99Kies/Hello_Example.git master<br>Username for 'https://github.com': 99Kies<br>Username for 'https://github.com': 99Kies |                                                         |                    |                                   |  |  |
| 对象计数中: 3, 完成.<br>写入对象中: 100% (3/3<br>Total 3 (delta 0), re                                                                                                    | 3), 215 bytes   eused 0 (delta 0                        | o bytes/s,完成.<br>) |                                   |  |  |
| To https://github.com<br>* [new branch]<br>tom@tom-virtual-mach                                                                                                    | n/99Kies/Hello_E;<br>master -> master<br>ine:~/桌面/new\$ | xample.git<br>r    | https://blog.csdn.net/qq_19381989 |  |  |

| 99Kies/Hello_Example   ×                                                                                                    |                | -       | - 🗆        | ×          |
|----------------------------------------------------------------------------------------------------|----------------|---------|------------|------------|
| ← → C                                                                                                    | G              | ☆       | 3          | <b>9</b> : |
| Search or jump to / 拉请求 问题 市井 探索                                                                                              |                | ¢       | + - (      | <b></b> -  |
| ♀ 99Kies / Hello_Example                                                                                                    | ★ <sub>星</sub> | 0       | ¥7         | 0          |
| ◇ 代码 问题 0 拉取请求 0 项目 0 Wiki Insights 设置 ① - □ □ □                                                                              | ==             | ılı     | ¢          |            |
| 快速设置 - 如果你以前做过这种事情                                                                                                    |                |         |            |            |
| は在桌面中设置 要名 HTTPS SSH https://github.com/99Kies/Hello_Example.git                                                              |                |         | ¢.         | ]          |
| 通过 创建新文件 或上 载现有文件开始。我们建议每个存储库都包含 README, LICENSE和.gitignore。                                                                  |                |         |            |            |
| 或在命令行上创建一个新的存储库                                                                                                    |                |         |            |            |
| echo"#Hello_Example">> README.md<br>git init<br>git add README.md                                                             |                |         |            |            |
| git commit -m"first commit"<br>git remote add origin https://github.com/99Kies/Hello_Example.git<br>git push -u origin master |                |         |            |            |
| 或从命令行推送现有存储库                                                                                                    |                |         |            |            |
| git remote add origin https://github.com/99Kies/Hello_Example.git<br>git push -u origin master                                |                |         | £          |            |
| 或从另一个存储库导入代码                                                                                                    | https://bl     | og.csdr | n.net/qq_1 | 19381989   |

| 99Kies/Hello_Example: to do w   +                                                          |             |                                  | - 🗆 ×                                                          |
|--------------------------------------------------------------------------------------------|-------------|----------------------------------|----------------------------------------------------------------|
| $\leftarrow \rightarrow C$ $$ GitHub, Inc. [US]   https://github.com/99Kies/Hello_Example. | ble         |                                  | 🔄 🖈 🥹 👰 :                                                      |
| Search or jump to / Pull requests Issues                                                   | Marketplace | Explore                          | 🌲 + • 🛄 •                                                      |
| 99Kies / Hello_Example                                                                     |             | O Watch → 0                      | Star 0 8 Fork 0                                                |
| ♦ Code ① Issues 0 ⑦ Pull requests 0 Ⅲ Projects 0 Ⅲ W                                       | ki 🔟 Insigh | its 🔅 Settings                   |                                                                |
| Description                                                                                | Websit      | e                                |                                                                |
| to do what you want                                                                        | Vteb:       | site for this repository (option | al) Save or Cancel                                             |
| Branch: master - New pull request                                                          | Cre         | eate new file Upload files Fi    | Ind File Clone or download -<br>Use SSH                        |
| ☐ first_class.txt Hello wor                                                                | ld          | https://github.com/99            | Kies/Hello Example.                                            |
| Help people interested in this repository understand your project by adding a R            | eadme.      | Open in Desktop                  | Download ZIP                                                   |
| © 2019 GitHub, Inc. Terms Privacy Security Status Help                                     | )           | Contact GitHub Pricin            | ig API Training Blog About<br>https://blog.csdn.net/ag 1938198 |

传输完成!!!

| 99Kies / Hello_Example                                                                                                    |                                        | <b>O</b> W              | /atch → 0 🖈 St                                 | ar 0 % Fork 0                  |  |
|----------------------------------------------------------------------------------------------------|----------------------------------------|-------------------------|------------------------------------------------|--------------------------------|--|
| ♦ Code ③ Issues 0 ③ Pull req<br>€ 1 Pull req<br>€ 1 Pull Pull req<br>€ 1 Pull Pull Pull Pull Pull Pull Pull Pu | uests 0 🔲 Projects 0 💷 Wik             | ci 🔟 Insights 🔅 Setting | 32                                             |                                |  |
| Description                                                                                                    |                                        | Website                 |                                                |                                |  |
| to do what you want                                                                                                    |                                        | Website for this repo   | Website for this repository (optional) Save or |                                |  |
| Manage topics                                                                                                    |                                        |                         |                                                |                                |  |
| 🕝 1 commit                                                                                                    | 🛿 1 branch                             | ♥ 0 releases            | <b>LL</b> 1                                    | contributor                    |  |
| Branch: master   New pull request                                                                                                    |                                        | Create new file Up      | load files Find File                           | Clone or download <del>-</del> |  |
| 99Kies Hello world                                                                                                    |                                        |                         | Latest commit                                  | ed2b886 5 minutes ago          |  |
| ■ first_class.txt                                                                                                    | Hello world                            | 我之前添加                   | 的备注                                            | 5 minutes ago                  |  |
| Help people interested in this repository                                                                                                    | understand your project by adding a RE | ADME.                   |                                                | Add a README                   |  |
|                                                                                                    |                                        |                         |                                                |                                |  |

一开始也比较蒙,但是完全是自己想多了,再看了一些教程视频+书籍+writeup

才发现!!! 一篇好的writeup比一连串的视频有用多了

个人认为看那么多视频教程 还不如静下心来 上机实际操作一下

git的语言可以慢慢来 下面附上一张好表 请收下

https://blog.csdn.net/halaoda/article/details/78661334 Git常用命令大全

不用刻意去背看几遍之后就可以上手,不会之后再谷歌,上机实验往往会比书呆子好用!!!